## SEARCHING FOR SUPPLIERS & CERTIFICATIONS IN SUPPLIER.IO

- **1.** For Academic/Research Campuses: Log in to myLSU your credentials>Financial Services>Supplier.IO. *Note: Users must use LSU A&M credentials. Follow SSO steps to connect to the Explorer tool.*
- 2. For Health Sciences Campuses: In your web browser, go to <u>https://explorer.supplier.io/Login/sign\_in to login to</u> <u>Supplier.IO</u>, Enter your email address. *Note: Users must* use *campus* specific credentials (i.e. HSCSC.edu, HSCS.edu etc).
- 3. Click Next button.

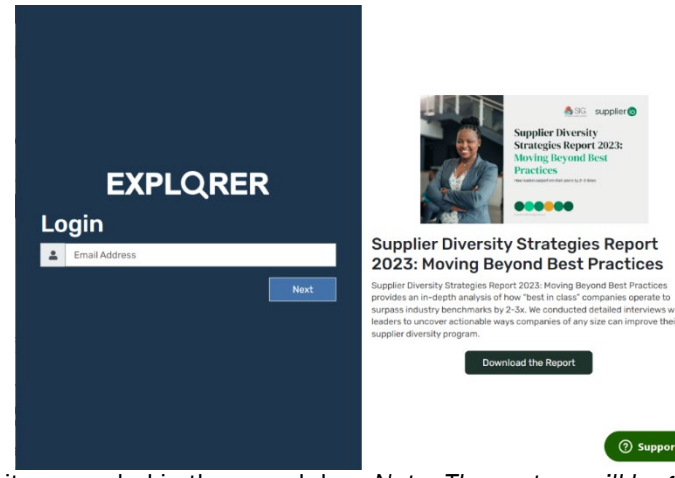

4. Once logged in, type the name of the supplier or type of item needed in the search bar. Note: The system will begin trying to match the keyword to Products & Services, Supplier Commodities or All Suppliers as shown below.

| XPLQRER                                                                                                    |                                                                  |                                                                                                    |              |
|----------------------------------------------------------------------------------------------------|------------------------------------------------------------------|----------------------------------------------------------------------------------------------------|--------------|
| Lists 🚦 Market Analyzer 🔄 Compan                                                                                                    | iy Training 📸 Benchmarking                                       |                                                                                                    |              |
| IMIZE MENU 🗲                                                                                                    |                                                                  |                                                                                                    |              |
| supplier.io Network                                                                                                    |                                                                  |                                                                                                    |              |
| BDR Fligible                                                                                                    |                                                                  |                                                                                                    |              |
|                                                                                                    | Entire Database •                                                | Lanehart Inc                                                                                                    | Q            |
|                                                                                                    |                                                                  |                                                                                                    |              |
|                                                                                                    |                                                                  |                                                                                                    |              |
| EMPLOYEES V                                                                                                    |                                                                  |                                                                                                    |              |
|                                                                                                    |                                                                  |                                                                                                    |              |
| TRUSTIQ V                                                                                                    |                                                                  |                                                                                                    |              |
| LOCATION V                                                                                                    |                                                                  |                                                                                                    |              |
| COUNTRY V                                                                                                    |                                                                  | rour demining source to unerse suppliers                                                                                                    |              |
| STATE V                                                                                                    |                                                                  |                                                                                                    |              |
|                                                                                                    |                                                                  |                                                                                                    | Nicolas E Sa |
| (PLQRER                                                                                                    |                                                                  |                                                                                                    |              |
| XPLQRER<br>Lists 🖹 Market Analyzer 🛃 Compan                                                                                                    | ny Training 🟦 Benchmarking                                       |                                                                                                    |              |
| KPLQRER<br>Lists 🔀 Market Analyzer 🗊 Compan<br>IMIZE MENU 🗲                                                                                                    | iy Training 📸 Benchmarking                                       |                                                                                                    |              |
| KPLQRER<br>Lisis 👔 Market Analyzer 🗊 Compan<br>IMIZE MEINU 🗲                                                                                                    | iy Training 📸 Benchmarking                                       |                                                                                                    |              |
| KPLQRER       Lisis     Market Analyzer       Mize MENU       Supplier Io Network       BDR Eligible                                                                                                    | ny Training 📸 Benchmarking                                       |                                                                                                    |              |
| KPLQRER       Lists     Market Analyzer       Mize Menu       supplier to Network       BDR Eligible       ORGANIZATION NAME                                                                                                    | ny Training 📸 Benchmarking                                       | Lanehart Ind                                                                                                    | ٩            |
| KPLQRER       Lists     Market Analyzer       Supplier Io       Supplier Io       Network       BDR Eligible       ORGANIZATION NAME       DESCRIPTION                                                                                                    | ny Training 📸 Benchmarking                                       | Lanehart Inc<br>LANEHART INC<br>SPECIALTY TRADE CONTRACTORS PAINTING AND WALL COVERING CONTRACTORS                                                                                                    | Q            |
| (PLQRER       Lists     Market Analyzer       Supplier Lo Network       BDR Eligible       ORGANIZATION NAME       DESCRIPTION       EMPLOYEES                                                                                                    | ny Training 📸 Benchmarking                                       | Lanehart Inc<br>LANEHART INC<br>SPECIALTY TRADE CONTRACTORS-PAINTING AND WALL COVERING CONTRACTORS<br>Supplier Commodities                                                                                                    | Q            |
| KPLQRER       Lists     Market Analyzer       Supplier Io Network     Image: Company of the second second                                                                                                    | ny Training 📸 Benchmarking                                       | Lanehart Inc         SFEGULTY TRADE CONTRACTORS-PAINTING AND WALL COVERING CONTRACTORS         Supplier Commodities <sup>™</sup> MIN-HARC, INC<br>MERCHART WIGLERS, DURABLE GOODS-HARDWARE MERCHART WHOLESALERS                                                                                                    | Q            |
| PLQRER LISIS Market Analyzer Compan AZE MENU ESUPPlier to Network BDR Eligible O ORGANIZATION NAME EMPLOYEES REVENUE TRUSTIQ                                                                                                    | ny Training <table-of-contents> Benchmarking</table-of-contents> | Lanehart Inc<br>SPECIALTY TRADE CONTRACTORS PAINTING AND WALL COVERING CONTRACTORS<br>Supplier Commodities<br>MINI-MAC, INC<br>MERCHART WHOLESALERS, DURABLE GOODS HARDWARE MERCHANT WHOLESALERS<br>MINI-MACKING MANUFACTURING-SUBGICAL APPLIANCE AND SUPPLIES MANUFACTURING                                                                                                    | Q            |
| (PLQRER       Lists     Market Analyzer       Supplier to Network     0       BDR Eligible     0       ORGANIZATION NAME     ∨       DESCRIPTION     ∨       REVENUE     ∨       TRUSTIQ     ∨       LOCATION     ∨                                                                                                    | y Training 📸 Benchmarking<br>Entire Database ►                   | Lanehart Ind         Image: Security Trade contractors Painting and Wall Covering Contractors         Supplier Commodities         Image: Minimum Contractors Painting and Wall Covering Contractors         Supplier Commodities         Image: Minimum Contractors Painting and Wall Covering Contractors         Image: Minimum Contractors         Image: Minimum Contre         Image: Minimum Contractor | Q            |
| (PLQRER       Lists     Market Analyzer       Supplier to Network     0       BDR Eligible     0       ORGANIZATION NAME     ∨       DESCRIPTION     ∨       REVENUE     ∨       TRUSTIQ     ∨       LOCATION     ∨       COUNTRY     ∨                                                                                                    | y Training 📸 Benchmarking<br>Entire Database •                   | Lanehart Incj         Image: Separative fractors-Painting and Wall Covering Contractors         Supplier Commodities         Image: Markac, INC         Image: Markac, INC         MERCHART WHOLESALERS, DURABLE GOODS-HARDWARE MERCHART WHOLESALERS         Image: DVM. SUPPLY         MISCELINEOUS MANUFACTURING-SURGICAL APPLIANCE AND SUPPLIES MANUFACTURING         Q. Show all 40443 matched records for Lanehart Inc in Supplier Commodities                                                                                                    | Q            |
| ILISIS     Market Analyzer     Compan       MIZE MENU     C       Supplierio Network     C       BDR Eligible     O       ORGANIZATION NAME     C       DESCRIPTION     C       EMPLOYEES     C       LOCATION     C       LOCATION     C       COUNTRY     C                                                                                                    | y Training 📸 Benchmarking<br>Entire Database •                   | Lanehart Inc;         SPECIALTY TRADE CONTRACTORS PAINTING AND WALL COVERING CONTRACTORS         Supplier Commodities         MERCINANT WHOLESALERS, DURABLE GOODS HARDWARE MERCHANT WHOLESALERS         D.V.M. SUPPLY         MISCELLANEOUS MANUFACTURING-SURGICAL APPLIANCE AND SUPPLIES MANUFACTURING         Q. Show all 40443 matched records for Lanehart Inc in Supplier Commodities         All         L' LANEHART INC<br>SPECIALTY TRADE CONTRACTORS PAINTING AND WALL COVERING CONTRACTORS                                                                                                    | <u>α</u>     |
| Isits     Market Analyzer     Company       Isits     Market Analyzer     Company       supplier to Network     Image: Company     Image: Company       supplier to Network     Image: Company     Image: Company       generative to the state of the state of t                                                                                                    | ny Training 📸 Benchmarking                                       | Lanehart Inc         SPECIALTY TRACE CONTRACTORS-PAINTING AND WALL COVERING CONTRACTORS         Supplier Commodities         MERCHANT WHOLESALERS, DURABLE GOODS-HARDWARE MERCHANT WHOLESALERS         D.M. SUPPLY         MSCELLANEOUS MANUFACTURING-SURGICAL APPLIANCE AND SUPPLIES MANUFACTURING         Q. Show all 40443 matched records for Lanehart Inc in Supplier Commodities         All         LANEHART INC<br>SPECIALTY TRADE CONTRACTORS FAINTING AND WALL COVERING CONTRACTORS         MERCHANT WHOLESALERS DURABLE GOODS-HARDWARE MERCHANT WHOLESALERS                                                                                                    | Q            |
| PLQRER<br>LISIS Market Analyzer Compan<br>AZE MENU (C)<br>supplier to Network (C)<br>BDR Eligible (C)<br>ORGANIZATION NAME (C)<br>DE SCRIPTION (C)<br>EMPLOYEES (C)<br>EMPLOYEES (C)<br>EMPLO | ny Training 📸 Benchmarking                                       | Lanehart Incj         SPECIALTY TRACE CONTRACTORS-PAINTING AND WALL COVERING CONTRACTORS         Supplier Commodities         MIN-MAC, INC         MERCHART WOLDSALERS, DURABLE GOODS HARDWARE MERCHANT WHOLESALERS         D.V.M. SUPPLY         MSCELLANE-DOUS MANUFACTURING-SURGICAL APPLIANCE AND SUPPLIES MANUFACTURING         Q. Show all 40443 matched records for Lanehart Inc in Supplier Commodities         All         ClaneHART INC<br>SPECIALTY TRADE CONTRACTORS PAINTING AND WALL COVERING CONTRACTORS         MIN-MAC, INC<br>MERCHART WOLESALERS, DURABLE GOODS HARDWARE MERCHANT WHOLESALERS         Q. Show all 224776 matched records for Lanehart Inc in All                                                                                                    | α            |
| KPLQRER         Lisis       Market Analyzer       Compan         Market Analyzer       Scompan         supplierio Network       Image: Compan         BDR Eligbio       Image: Compan         ORGANIZATION NAME       Image: Compan         DESCRIPTION       Image: Compan         EMPLOYEES       Image: Compan         Incation       Image: Compan         COUNTRY       Image: Compan         State       Image: Compan         NAICS INDUSTRIES       Image: Compan         DIVERSITY       Image: Compan                                                                                                    | ny Training 📸 Benchmarking                                       | Lanehart Inc         SPECIALTY TRACE CONTRACTORS-PAINTING AND WALL COVERING CONTRACTORS         Supplier Commodities         MERNARAY WOLSSALERS, DURABLE GOODS-HARDWARE MERCHANT WHOLESALERS         D.V.M. SUPPLY         MESCHART WOLSSALERS, DURABLE GOODS-HARDWARE MERCHANT WHOLESALERS         O.V.M. SUPPLY         MESCHART WOLSSALERS, DURABLE GOODS HARDWARE MERCHANT WHOLESALERS         O.Show all 40443 matched records for Lanehart Inc in Supplier Commodities         All         C LANEHART INC<br>SPECIALTY TRACE CONTRACTORS-PAINTING AND WALL COVERING CONTRACTORS         MERCHART WOLESALERS, DURABLE GOODS-HARDWARE MERCHANT WHOLESALERS         C MIN-HARC, INC<br>MERCHART WOLESALERS, DURABLE GOODS-HARDWARE MERCHANT WHOLESALERS         Q Show all 224776 matched records for Lanehart Inc In All         Q Show all matched records for Lanehart Inc In All         Q Show all matched records for Lanehart Inc In All                                                                                                    | Q            |

- 5. From here you can take one of 2 actions:
  - a. Select the supplier name from the ۰ι. **ב**: ו list to go straight t
  - b. Click the mag all possible m keyword by th registered co the system

DOVE ELECTRONIC COMPONENTS, INC SE SUSE ( TRUSTIC 

EXPLQR

| gnt to the profile<br>gnifying glass to view<br>natches based on the<br>ne supplier's<br>mmodities or all of                                                                                                    | LANEHART INC                                                                                                    | <u>Overview</u>                                                                                                    | Lida à Activites Certifications Cerrinodities à Industries Similar Cempanies Notes TrustiQ                                                                                                    |                                                                                    |                                                                                                    |
|----------------------------------------------------------------------------------------------------|----------------------------------------------------------------------------------------------------|----------------------------------------------------------------------------------------------------|----------------------------------------------------------------------------------------------------|------------------------------------------------------------------------------------|----------------------------------------------------------------------------------------------------|
|                                                                                                    | ISSE DEVERSIONE OF<br>BATCH ROUGE COMMUNITIES TATES<br>2223 756-5050<br>ACTIVE SUMPLEME 2222 ASA<br>MAY 2022 DATA DERCINENT<br>Employees<br>Revenues<br>Established<br>Organizations Structure<br>Established<br>Scenadis<br>• SM1-System for Award MA | 9<br>RAMEY 2022 US DATA BANGOMENNT<br>ACTIVE GUIPPLICES 2002<br>504-000<br>504-104<br>1974<br>Curpovalion<br>58/E<br>angement | Lanebart, Inc.   Leading Commercial<br>Leader to the source and one store of down in unsate or<br>to great exclusion and commercial<br>Read this on Bundlart are s<br>Executives<br>Over JOYNER<br>georging Biometer And<br>Description<br>Based on of Hinto Rhage, LA LAREHART RC opender | The proving And Mail Covering Contractors. Established in 1974, the company has ab | מסירכה - אני בכנטיינים אירו שי South's<br>ביל 15-200 פרקלטאני ביל ביליגע אירו שי South's<br>ס Support |
| Entire Database * Lanohart Inc                                                                                                    |                                                                                                    | ٩                                                                                                    | Nicolas E Sa *                                                                                                    |                                                                                    |                                                                                                    |
| aarly Training 🔮 Benchmarking                                                                                                    | edear .                                                                                                    |                                                                                                    |                                                                                                    |                                                                                    |                                                                                                    |
| iew Results in Market Analyzer                                                                                                    | howing 11 results of 224,776 total                                                                                                    |                                                                                                    |                                                                                                    |                                                                                    |                                                                                                    |
| d bo List                                                                                                    | Select all 11 result(s)                                                                                                    |                                                                                                    | Actions * Sert®                                                                                                    |                                                                                    |                                                                                                    |
| NEHART INC<br>CONTINUES CONTRACTORS AND INAL COVERING CONTRACTORS<br>AND AND AND AND AND AND AND AND AND AND                                                                                                    |                                                                                                    |                                                                                                    | X           Vew Profile         Add to Lot           Vew Profile         Add to Lot                                                                                                    |                                                                                    |                                                                                                    |
| WWW WWY CLUB (CONTROL OF WITH Street Gardens, CA. 91249 US 800-431-2561 Home Pedgree<br>(Control Websics Supply, Inc. 2010 W 135th Street Gardens, CA. 91249 US 800-431-2561 Home Pedgree<br>(Control Websics Supply, Inc. 2010 W 135th Street Gardens, CA. 91249 US 800-431-2561 Home Pedgree<br>(Control Websics Supply, Inc. 2010 W 135th Street Gardens, CA. 91249 US 800-431-2561 Home Pedgree<br>(Control Websics Supply, Inc. 2010 W 135th Street Gardens, CA. 91249 US 800-431-2561 Home Pedgree |                                                                                                    | supplier.io<br>TRUSTIQ                                                                                                    |                                                                                                    |                                                                                    |                                                                                                    |
| ERRET'S MEN'S WEAR INC.<br>Invelie four Company Banchmade Manchi Big Accessories Machaek Blantec Inc. Blaser Manufacturing In                                                                                                    |                                                                                                    | ALL<br>DUSTRY                                                                                                    |                                                                                                    |                                                                                    |                                                                                                    |
| RANSPLY, INC.<br>mpt), Inc Taile Up Desimps & Acq. Welcame , Lopice   Register Request a Quote My Acoust<br>I (as 3100-304), (# 11-50                                                                                                    |                                                                                                    | ECIALTY TRADE CONTRACTORS-PAINTING AND WALL<br>DNTACTS<br>RY JOYNER ⊠garypjoy@lanehart.net                                    | L COVERING CONTRACTORS                                                                                                    |                                                                                    |                                                                                                    |
| ASTIC MATERIALS, INCORPORATED                                                                                                    |                                                                                                    | Dpen La                                                                                                    |                                                                                                    |                                                                                    |                                                                                                    |

Q

Once on the appropriate supplier profile page, select the Certifications menu option. 6.

EXPLQRER

| EXPLQRER                                                                                                    |                                                    | Entire Database 👻 Enter Supplier Name or Keyword                                                                                                    | ٩                                                                                                    | Nicolas E Sa 🝷                                           |
|----------------------------------------------------------------------------------------------------|----------------------------------------------------|----------------------------------------------------------------------------------------------------|----------------------------------------------------------------------------------------------------|----------------------------------------------------------|
| 🗄 Lists   Market Analyzer 💭 Co                                                                                                    | mpany Training 📸 Benchmarking                      |                                                                                                    |                                                                                                    |                                                          |
| LANEHART INC                                                                                                    | Over                                               | view Lists & Activities Certifications Commodities & Industries                                                                                                    | Similar Companies Notes TrustIQ                                                                                                    | 4Back to Search Re ✓ ✓ ✓ ✓ ✓ Actions                     |
| Verker           Verker           Sado Excheduer of<br>Baton Roude: Louisana, 2080<br>Baton Roude: Louisana, 2080<br>Baton Roude: Louisana, 2080<br>Baton Roude: Louisana, 2080<br>Baton Roude: Sado Excheduer<br>Baton Roude: Louisana, 2080<br>Cartier Suppliers 2023           Marrian         Autoret<br>Marrian           Autoret Suppliers         Saduaret 2           Marrian         Autoret           Marrian         Autoret           Employees         Employee | 023 US DATA ENRICHMENT<br>SUPPLIERS 2022<br>51-200 | LANEHART, INC.      Lanehart, Inc.   Leading Commercial Painting     Lanehart has been honing our place in South Louisiand's commercial pa     brightest architects and contractors and take great pride in finishing the     Read this on Lanehart.net > | LANEHART<br>of Company South Louisiana<br>Inding Industry A truster resource for asset preservation, aesthetic maintee<br>pluces and spaces in ou | nance, and restoration - we collaborate with the South's |
| Revenues                                                                                                    | \$1M-10M                                           | Executives                                                                                                    |                                                                                                    |                                                          |
| Established                                                                                                    | 1974                                               | GARY JOYNER<br>garypjoy@lanehart.net                                                                                                    |                                                                                                    |                                                          |
| Organizations Structure                                                                                                    | Corporation                                        |                                                                                                    |                                                                                                    |                                                          |
| Size<br>Councils<br>• SAM - System for Award Managem                                                                                                    | SBE                                                | Description<br>Based out of Baton Rouge, LA LANEHART INC operates in the Pail<br>s of \$1M-10M.                                                                                                    | inting And Wall Covering Contractors. Established in 1974, the com                                                                                | bany has about 51-200 employees and annual reven         |
| ANA STATE UNIVER                                                                                                    |                                                    |                                                                                                    |                                                                                                    |                                                          |

7. The supplier's available certification classification(s) data will be displayed. Note: If the supplier submitted physical copies of certifications to SIO or a self-certification form, PDF links will be displayed at the bottom of this page to view them.

| explQrer                                                         | Entire Database 🔻   | Enter Supplier Name or Keyword                                 | Q Nicolas E Sa 7                                                                                                    |
|------------------------------------------------------------------|---------------------|----------------------------------------------------------------|----------------------------------------------------------------------------------------------------|
| 🗮 Lists  🖁 Market Analyzer 🛛 💭 Company Training 🛛 📸 Benchmarking |                     |                                                                |                                                                                                    |
| LANEHART INC                                                     | iew Lists & Activit | ties Certifications Commodities & Industries Similar Companies | (Back to Search Resu     (*      (*      (*      (*      (*      (*      (*      (*      (*      (*      (*      (*      (*      (*      (*      (*      (*      (*      (*      (*      (*      (*      (*      (*      (*      (*      (*      (*      (*      (*      (*      (*      (*      (*      (*      (*      (*      (* |
| SMALL                                                            |                     |                                                                |                                                                                                    |
| SAM - System for Award Management                                |                     | Expired Jun, 2023                                              |                                                                                                    |
|                                                                  |                     |                                                                |                                                                                                    |

LSU adopted SIO's industry best practice of a "1-year grace period" where expired supplier certifications will remain visible on the supplier profile for one (1) year after the expiration date.

## supplier.io Network

For suppliers registered in the "supplier.io Network," the management of expiring certificates (those with the above green indicator) is the responsibility of Supplier.IO. System generated notices are sent by SIO to the supplier 90-60-30 days prior to expiration.

Management of the expiring certificates for those suppliers without the "supplier.io Network" indicator is the responsibility of LSU Supplier Engagement (SEP). Email notices will be sent by SEP to the supplier 90-60-30 days prior to expiration.

Supplier records are electronically updated in Workday/Peoplesoft after a biannual certification data review and an assessment of manual submissions.